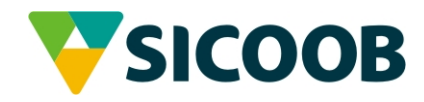

# Open Banking Sicoob - Manual de obtenção de Credenciais

| Open Banking - Manual de Obtenção de Credenciais |             |
|--------------------------------------------------|-------------|
| Manual de Obtenção de Credenciais                | Data:5/7/22 |

### Histórico de Revisão

As alterações de versão serão comunicadas nessa seção:

| Data    | Versão | Descrição                |  |
|---------|--------|--------------------------|--|
| 04/2021 | 1.0    | Elaboração do documento  |  |
| 06/2022 | 2.0    | Atualização do documento |  |
|         |        |                          |  |

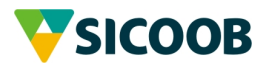

| Open Banking - Manual de Obtenção de Credenciais |             |
|--------------------------------------------------|-------------|
| Manual de Obtenção de Credenciais                | Data:5/7/22 |

# Sumário

| 1 | Objetivo                                                                                                    | 4            |
|---|----------------------------------------------------------------------------------------------------|--------------|
| 2 | Público-Alvo                                                                                                    | 4            |
| 3 | Noções básicas sobre credenciais                                                                                                    | 5<br>5<br>5  |
| 4 | <ul> <li>APIs do Open Banking Sicoob e seus Fluxos de Autorização</li> <li>4.1 Requisitos de segurança obrigatórios ao canal de comunicação para APIs com fluxo de Autorização Client Credentials:</li> </ul> | 5<br>5       |
| 5 | Jornada de Adesão ao ambiente produtivo<br>5.1 Fluxo Client Credential com mTLS<br>5.2 Fluxo Authorization Code                                                                                               | 6<br>6<br>14 |
| 6 | REFERÊNCIAS<br>ANEXO I - Como extrair a chave pública (.PEM) do seu certificado                                                                                                    | 14<br>15     |

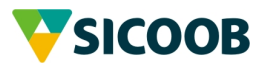

#### 1 OBJETIVO

O objetivo deste manual é apresentar os passos necessários para obtenção de chaves de acesso às APIs do Open Banking Sicoob.

Este documento contém um passo a passo descritivo sobre como conseguir a credenciais para integração com as APIs disponibilizadas no Open Banking Sicoob.

#### 2 PÚBLICO-ALVO

Este documento contém informações sobre o processo de obtenção de credenciais de acesso que podem ser úteis às cooperativas, aos cooperados e as empresas parceiras que fornecem soluções aos nossos cooperados.

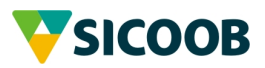

# 3 NOÇÕES BÁSICAS SOBRE CREDENCIAIS

#### 3.1 O que são as credenciais

As credenciais são as chaves que fornecemos ao cooperado/parceiro para realizar a integração com as nossas APIs Open Banking.

#### 3.2 Como elas funcionam

No Sicoob, as credenciais seguem a especificação OAuth 2.0 (<u>RFC 6749</u>) que permite aos cooperados terem acesso controlado aos recursos dos sistemas/aplicativos sem expor suas credenciais de acesso. Esse padrão implementa fluxos de autorização amplamente conhecidos. O Sicoob implementa atualmente dois desses fluxos de autenticação do Framework OAuth 2.0: *Client Credentials* e *Authorization Code*. Para as APIs que utilizam o fluxo *Client Credentials*, requisitos de segurança adicionais são requeridos para o canal de comunicação da integração.

# 4 APIS DO OPEN BANKING SICOOB E SEUS FLUXOS DE AUTORIZAÇÃO

| API                 | Fluxo de Autorização |
|---------------------|----------------------|
| Captação Remunerada | Authorization Code   |
| Cobrança Bancária   | Client Credentials   |
| Conta Corrente      | Authorization Code   |
| Pix                 | Client Credentials   |
| Poupança            | Authorization Code   |

- 4.1 Requisitos de segurança obrigatórios ao canal de comunicação para APIs com fluxo de Autorização Client Credentials:
  - Os requisitos obrigatórios de segurança a serem seguidos pelos aplicativos que desejam integrar com as nossas APIs:TLS 1.2: o canal de comunicação estabelecido entre as partes deverá utilizar o protocolo TLS versão 1.2 ou superior, permitindo apenas *cipher suites* que atendam ao requisito de *forward secrecy*.
  - mTLS: a integração deverá implementar o framework OAuth 2.0 com TLS mútuo (<u>mTLS – RFC 8705</u>) para processo de autenticação à API com as especificações abaixo:
    - Os certificados digitais dos clientes da API devem ser emitidos por ACs vinculadas a ICP Brasil. O Sicoob não aceita certificados auto assinados pelo cliente.

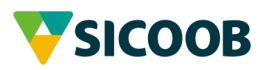

- O servidor de autorização do Sicoob implementa a técnica de vinculação do certificado do cliente aos *access tokens* emitidos (*"Client Certificate-Bound Access Tokens"*), conforme seção 3 da mTLS - RFC 8705.
- A aplicação do Sicoob confirmará que o *thumbprint* do certificado associado ao access token apresentado pelo cliente é o mesmo do utilizado na autenticação TLS (*proof-of-possession*).

# 5 JORNADA DE ADESÃO AO AMBIENTE PRODUTIVO

Por jornada de adesão, entende-se como o processo pelo qual um usuário comumente um cooperado Sicoob passa a utilizar os serviços providos pelas APIs do Open Banking Sicoob em ambiente produtivo.

Caso o seja o primeiro contato do cooperado com o Portal Dev os passos abaixo devem ser seguidos:

- 1. O cooperado acessa o **Portal Developers** para conhecer as APIs disponíveis no Open Banking Sicoob
  - a. encontra a API com a qual deseja se integrar
  - b. cadastra-se a partir do menu Cadastro
  - c. valida seu cadastro a partir do endereço encaminhado ao e-mail de cadastro
  - d. acessa o menu Entrar em nosso portal
  - e. cadastra uma URL de Callback
  - f. recupera suas credenciais de Associado de acordo com o seu tipo de conta e acessa o menu Documentação e o menu APIs para conhecer os detalhes da API
  - g. testa a API desejada no Portal Developers

De posse do seu cadastro no Portal Developers e após fazer os testes de integração, o cooperado pode decidir por prosseguir ao ambiente produtivo, para isso será necessário credenciais de acesso.

A solicitação das credenciais de produção está automatizada no Portal Developers para as APIs cuja autenticação seja *Client Credencial* com mTLS.

Para as APIs que utilizam *Authorization Code* como forma de autenticação, o processo de solicitação das credenciais não sofreu alteração.

5.1 Fluxo Client Credential com mTLS

Jornada do Cooperado:

1. Após identificar qual API deseja utilizar o cooperado poderá solicitar suas credenciais de forma autônoma no Portal Developers. A solicitação poderá ser realizada conforme passo a passo apresentado a seguir:

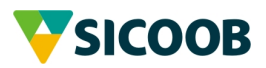

| Open Banking - Manual de Obtenção de Credenciais |             |
|--------------------------------------------------|-------------|
| Manual de Obtenção de Credenciais                | Data:5/7/22 |

- item acima). icoob | Open Bankin pob | Open Banking + H & & I 😁 SICOOB DOCUMENTAÇÃO APIS FALE CONOSCO CADASTRO Faça seu login 2 Não sou um robô F 🖸 🔽 🗖 🥌 19°C Pred. nublado 🥂 📟 印) 14:15 🖵 🔲 🖉 🤹 🛜 💀 🖉 🖷 0
- a. Acessar o site <u>https://developers.sicoob.com.br/#!/login</u> e efetuar o login (criado no item acima).

b. É necessário cadastrar uma aplicação geração da credencial, para isso clique em *"Nova Aplicação".* 

| Nova npilouguo .                                                                            |                            |                       |                                  |           |
|---------------------------------------------------------------------------------------------|----------------------------|-----------------------|----------------------------------|-----------|
| V         Sicoob   Open Banking         X         V         Sicoob   Open Banking         X | +                          |                       |                                  | - 0 ×     |
| ← → C                                                                                       |                            |                       | ☆ □ 🧉                            | Anônima : |
|                                                                                             | DOCUMENTAÇÃO               | APIS MEUS APLICATIVOS | SANDBOX FALE CONOSCO             | SAIR GA   |
| Meus aplicativos                                                                            | -                          | S                     |                                  |           |
| +<br>Nova Aplicação                                                                         |                            |                       |                                  |           |
|                                                                                             |                            |                       |                                  |           |
| SICOOB TERMOS DE USO POLITICA DE PRIVACIDADE E SEGURANÇA S                                  | SUPORTE: DEV@SICOOB.COM.BR |                       | 15                               |           |
| 🗯 🚳 🚍 🖉 👘 🔽 🚍 🧶 🖷                                                                           | w .                        | _                     | 19°C Pred. nublado \land 🌈 📟 ሩ።) | 14:16     |

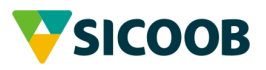

| Open Banking - Manual de Obtenção de Credenciais |             |
|--------------------------------------------------|-------------|
| Manual de Obtenção de Credenciais                | Data:5/7/22 |

c. Nesse momento o Portal irá validar seus dados a partir de uma autenticação, para isso efetue o login com suas credenciais do SicoobNet.

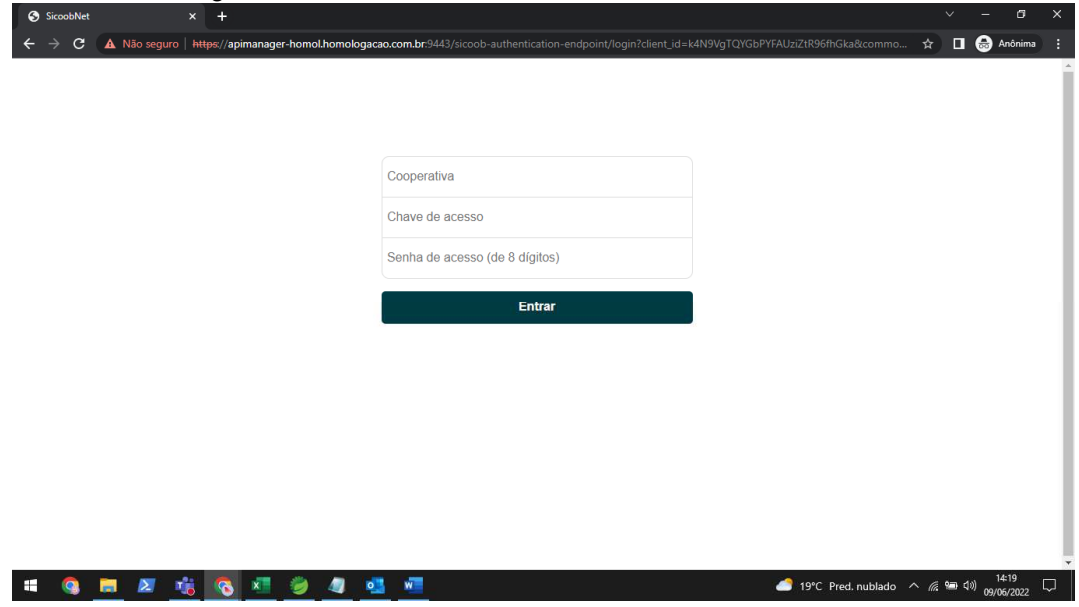

d. Em seguida clique em *"Aprovar"* para autorizar a validação dos seus dados.

| ← → C ▲ Não seguro   https://apimanager-h | homol.homologacao.com.br:9443/sicoob-authentication-endpoint/consent?loggedInUser=3066%                                                                                                    | 21%21LD7700%21%2 | 1false% 🟠 🔲      | 🔒 Anônima                     |        |
|-------------------------------------------|----------------------------------------------------------------------------------------------------|------------------|------------------|-------------------------------|--------|
|                                           | Selecione os escopos OAuth2.0 para obter autorização                                                                                                    |                  |                  |                               |        |
|                                           | Para a utilização das interfaces de software (APIs) do Siccob, que permitem a<br>integração de determinadas informações e serviços financeiros do Siccob aos<br>aplicativos parceiros, é necessário o seu consentimento, por meio da autorização a<br>seguir:                                                                                     |                  |                  |                               |        |
|                                           | Autorizo a utilização das minhas informações e dados financeiros, que estão<br>disponíveis no âmbito do Sicoob, no aplicativo parceiro <b>Open-Banking-Portal-PJ-</b><br><b>HOMOL</b> , conforme a(s) seguinte(s) API(s) escolhida(s):                                                                                                    |                  |                  |                               |        |
|                                           | cobranca_boletos_consultar     cobranca_boletos_incluir     cobranca_boletos_segunda_via                                                                                                    |                  |                  |                               |        |
|                                           | A autorização concedida está vinculada estritamente à finalidade específica da(s)<br>API(s) do Sicoob escolhida(s) e, a qualquer momento, o seu consentimento poderá<br>ser revogado, por meio de sua manifestação expressa ao entrar no Mobile Banking,<br>na opção "OUTRAS OPÇÕES >> CONFIGURAÇÕES >> APLICATIVOS" e<br>cancelar a autorização. |                  |                  |                               |        |
|                                           | A qualquer momento, também, você poderá acessar as autorizações concedidas de<br>APIs do Sicoob, por meio da mesma opção citada anteriormente.                                                                                                    |                  |                  |                               | U      |
|                                           | Aprovar                                                                                                    |                  |                  |                               |        |
|                                           | Aprovar Sempre                                                                                                    |                  |                  |                               | L      |
|                                           | Não permitir                                                                                                    |                  |                  |                               | -      |
|                                           | 🦻 🖉 🥶 🐖                                                                                                    | 🏉 19°C Pred. ni  | ublado \land 🌾 🖮 | (1)) 14:22<br>(1)) 09/06/2022 | $\Box$ |

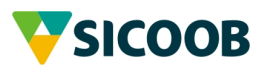

| Open Banking - Manual de Obtenção de Credenciais |             |
|--------------------------------------------------|-------------|
| Manual de Obtenção de Credenciais                | Data:5/7/22 |

e. Pronto, agora você pode seguir com o cadastro do seu aplicativo. Para informe: *Nome, Descrição* e clicar em *"Próximo".* 

| V Sicoob   Open Banking × +                                                                                                    |                         |                            | ~ - a ×                   |
|----------------------------------------------------------------------------------------------------|-------------------------|----------------------------|---------------------------|
| ← → C 🚺 Não seguro   open-banking-portal-backoffice-nodejs-homol/#!/home?logadoAcess                                                                                                    | o=true&code=7d57113d-75 | 50c-3234-8aea-9a04b5160dbf | 🔍 🕁 🔳 🎰 Anônima 🗄         |
|                                                                                                    | DOCUMENTAÇÃO            | APIS MEUS APLICATIVOS SAN  | DBOX FALE CONOSCO SAIR VA |
| Nova Aplicação                                                                                                    |                         |                            |                           |
| Aplicativo       APl utilizada       Seg         Nome do aplicativo       Minha Credencial       Descrição do aplicativo         Minha descrição do aplicativo       Minha descrição do aplicativo       Minha descrição do aplicativo | gurança                 | Confirmação                | 5<br>Credencials          |
|                                                                                                    |                         |                            |                           |
| SICOOB TERMOS DE USO POLÍTICA DE PRIVACIDADE E SEGURANÇA: SUPORTE: DEV@SICOOB.COM.BR                                                                                                    |                         |                            | f 0 y 0                   |
| ·= 💁 💁 💽 💌 🔊 📲 🖉 💻                                                                                                    |                         | 19°C Pred                  | . nublado へ 🧟 🛥 🕬 14:28 📑 |

f. Selecione a API para a qual deseja gerar a credencial e clique em "Próximo".

| V Sicoob   Open Banking × +                                                                                                    | -                                   |                            | ~ - @ ×                      |
|----------------------------------------------------------------------------------------------------|-------------------------------------|----------------------------|------------------------------|
| ← → C ▲ Não seguro   open-banking-portal-backoffice-nodejs-homol/#!/hom                                                                                                    | e?logadoAcesso=true&code=7d57113d-7 | 50c-3234-8aea-9a04b5160dbf | 🔍 🚖 🔲 🌧 Anônima 🚦            |
|                                                                                                    | DOCUMENTAÇÃO                        | APIS MEUS APLICATIVOS      | SANDBOX FALE CONOSCO SAIR VA |
| Nova Aplicação                                                                                                    |                                     |                            | N                            |
| 1 2<br>Aplicativo APl utilizada                                                                                                    | 3<br>Segurança                      | 4<br>Confirmação           | Credenciais                  |
| Pic<br>A API Pic Scoop paceneza serviços ofreredios pelo PSP<br>recebedor no contrecto do arranjo Pik, como citição de<br>cobrança, verificação de Pix recebidos, devolução e<br>conciliação. |                                     |                            | Anterior Próximo             |
| SICOOB TERMOSDE USO POLITICA DE PRIVACIDA DE ESEGURANCA. SUPORTE: DEV@SICOO                                                                                                    | BCOMBR                              |                            | f @ ¥ 0                      |
| # Q # Z 🚮 🛛 🖉 🥥 4 🔩 4                                                                                                    |                                     |                            | Pred. nublado ^ 🥢 📾 대) 14:30 |

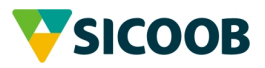

| Open Banking - Manual de Obtenção de Credenciais |             |
|--------------------------------------------------|-------------|
| Manual de Obtenção de Credenciais                | Data:5/7/22 |

- → C ▲ Nã ० 🖈 🛯 👶 4 **V**SICOOB DOCUMENTAÇÃO APIS MEUS APLICATIVOS SANDBOX FALE CONOSCO SAIR VA Nova Aplicação 5 3 4 1 2 ero da conta F 🖸 🔽 🖸 🧀 19°C Pred. nublado へ 🦟 🖮 🕬 14:35 🖏 = 🧠 🛤 🖉 🐝 🚫 🛤 🔮 💷
- g. Em seguida selecione o *Número da Conta* para a qual a credencial está sendo gerada.

 Caso sua integração aconteça por uma das empresas listadas nesse item você deve selecioná-la para que a credencial seja vinculada a infraestrutura dessa empresa, caso não utilize nenhuma das empresas listadas selecione não.

| ▼ Sicoob   Open Banking × +                                          |                                  | •                             |                                 | ~ - @ X                      |
|----------------------------------------------------------------------|----------------------------------|-------------------------------|---------------------------------|------------------------------|
| $m{\epsilon}  ightarrow m{C}$ ( A Não seguro   open-banking-portal-l | oackoffice-nodejs-homol/#!/home? | logadoAcesso=true&code=7d5711 | 13d-750c-3234-8aea-9a04b5160dbf | 🔍 🏠 🔲 🎰 Anônima 🗄            |
|                                                                      |                                  | DOCUMENTAÇ                    | ÃO APIS MEUS APLICATIVOS        | SANDBOX FALE CONOSCO SAIR VA |
| Nova Aplicação                                                       |                                  |                               |                                 |                              |
| 1                                                                    | 2                                | 3                             | 4                               |                              |
| Aplicativo                                                           | API utilizada                    | Segurança                     | Confirmação                     | Credenciais                  |
| Número da conta<br>336.980-3                                         |                                  | ~                             |                                 |                              |
| A integração será por uma empre                                      | sa parceira?                     |                               | _                               |                              |
|                                                                      |                                  |                               |                                 | Anterior                     |
|                                                                      |                                  |                               |                                 |                              |
|                                                                      |                                  |                               |                                 |                              |
|                                                                      |                                  |                               |                                 |                              |
| SICOOB TERMOS DE USO POLÍTICA DE PRIVACIDADE E SEC                   | SURANÇA SUPORTE: DEV@SICOOB.C    | OM BR                         |                                 | f © ¥ ¤                      |
| # 🧕 🗮 🖉 🍓 🖉 🦛                                                        | ) 🧧 💁 💻                          |                               |                                 | Pred. nublado ^ 🧟 📾 대) 14:38 |

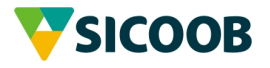

| Open Banking - Manual de Obtenção de Credenciais |             |
|--------------------------------------------------|-------------|
| Manual de Obtenção de Credenciais                | Data:5/7/22 |

- oob | Open Banking × + → C ▲ Não se Q ☆ 🗖 🖨 🗛 4 DOCUMENTAÇÃO APIS MEUS APLICATIVOS SANDBOX FALE CONOSCO SAIR Nova Aplicação 4 1 6 Anlicatio Confirmação Credenciais API utili Número da conta 336.980-3 ~ A integração será por uma empresa parceira? Empresas parceiras 😮 × Software Express f 🖸 🔽 🗖 🥌 19°C Pred. nublado 🔨 🦧 🛥 ද්ා) 14:46 📲 🤹 🗮 🗷 🤹 🚫 🖉 🧶 📲 馰
- i. Exemplo para empresa Parceira "SIM".

j. Empresa Parceira – "NÃO": Para a credencial sem a empresa parceira selecione um certificado válido emitido pelo ICP Brasil que tenha sido emitido para o seu CNPJ/CPF, em seguida clique em "Próximo". O certificado deve estar no formato .PEM para vincular o certificado à sua credencial.

| V Sicoob   Open Banking × +                                                  |                               |                              | ~ - Ø X                              |
|------------------------------------------------------------------------------|-------------------------------|------------------------------|--------------------------------------|
| ← → C ▲ Não seguro   open-banking-portal-backoffice-nodejs-homol/#I/home?log | gadoAcesso=true&code=7d57113d | -750c-3234-8aea-9a04b5160dbf | 🔍 🕁 🔲 🚓 Anônima 🚦                    |
|                                                                              | DOCUMENTAÇÃO                  | APIS MEUS APLICATIVOS        | SANDBOX FALE CONOSCO SAIR VA         |
| Nova Aplicação                                                               |                               |                              | 10 St.                               |
| 1 2                                                                          | 3                             |                              | 6                                    |
| Aplicativo API utilizada                                                     | Segurança                     | Confirmação                  | Credenciais                          |
| Número da conta                                                              |                               |                              |                                      |
| 336.980-3                                                                    | ~                             |                              |                                      |
| A integração será por uma empresa parceira?                                  |                               |                              |                                      |
| Não                                                                          | ~                             |                              |                                      |
| Certificado digital 🚱                                                        |                               |                              |                                      |
| certificado.cer                                                              | SELECIONAR                    |                              |                                      |
|                                                                              |                               |                              | Anterior Próximo                     |
|                                                                              |                               |                              |                                      |
|                                                                              |                               |                              | f © ¥ 0                              |
| # 🤹 🛤 😹 🔨 🗷 🥔 4 🤹 🚈                                                          |                               | <u></u> 19°                  | C Pred. nublado ^ 🧟 📾 🕸 09/06/2022 🖣 |

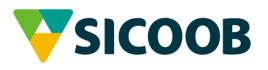

| Open Banking - Manual de Obtenção de Credenciais |             |
|--------------------------------------------------|-------------|
| Manual de Obtenção de Credenciais                | Data:5/7/22 |

- Sicoob | Open Banking doAcesso=true&code=7d57113d-750c-3234-8aea-9a04b5160dbf 🔍 Q 🛧 🔲 🍮 Anônima → C A Não seguro | or DOCUMENTAÇÃO APIS MEUS APLICATIVOS SANDBOX FALE CONOSCO SAIR VA Nova Aplicação 5 1 2 API utilizada Credenciais Aplicativo Confirme os dados da sua aplicação antes de concluir: Nome do aplicativo API Minha Credencial Pix Descrição do aplicativo Número da conta 336.980-3 test Empresa parceira Software Express f 🖸 🔽 🖸 🤹 🚍 🗷 🤹 🖏 🦉 19°C Pred. nublado ^ 0 w ල හිත රෝග් Ę
- k. Agora confirme os dados informados e caso esteja tudo ok e clique em "Concluir".

#### I. Pronto, a credencial foi gerada para você.

| 🔻 Sicoob   Open Banking 🛛 🗙 🕂         |                                                       |                    |                 |           |                       |               | ~            | - 1                    | 3 X                     |
|---------------------------------------|-------------------------------------------------------|--------------------|-----------------|-----------|-----------------------|---------------|--------------|------------------------|-------------------------|
| ← → C ▲ Não seguro   open-ba          | nking-portal-backoffice-nodejs-homol/#!/home?l        | ogado Acesso = tru | e&code=7d57113c | d-750c-32 | 234-8aea-9a04b5160dbf |               | _            | 🔒 Anôr                 | nima 🚦                  |
|                                       |                                                       | DC                 | OCUMENTAÇÃO     | APIS      | MEUS APLICATIVOS      | SANDBOX       | FALE CONOSCO | ) SAIR                 | <b>V</b> A <sup>1</sup> |
| Nova Aplic                            | ação                                                  |                    |                 |           |                       |               |              |                        |                         |
| •                                     |                                                       | 3                  |                 |           | 4                     |               | 5            |                        |                         |
| Aplicativo                            | API utilizada                                         | Segurança          |                 | (         | Confirmação           |               | Credenciais  |                        | - 1                     |
|                                       |                                                       |                    |                 |           |                       |               |              |                        | - 1                     |
| Produção                              |                                                       | ¥                  |                 |           |                       |               |              |                        | - 1                     |
| Pix                                   |                                                       |                    |                 |           |                       |               |              |                        | - 1                     |
| 412a89bb-3568-4                       | 552-a44e-091187f16fef                                 |                    |                 |           |                       |               |              |                        | - 1                     |
| Secret ID                             |                                                       |                    |                 |           |                       |               |              |                        | - 1                     |
| Não é necessário p                    | ois a integração utiliza um certificado digital mTLS. |                    |                 |           |                       |               |              |                        | - 1                     |
|                                       |                                                       |                    |                 |           |                       |               |              |                        | - 1                     |
|                                       |                                                       |                    |                 |           |                       |               | Concluir     |                        | - 1                     |
|                                       |                                                       |                    |                 |           |                       |               |              |                        |                         |
| SICOOB TERMOS DE USO POLÍTICA DE PRIV | ACIDADE E SEGURANÇA SUPORTE: DEV@SICOOB.C             | om.br              |                 |           |                       |               | Ì            | f 🖸 C                  | 10                      |
| a 🔉 🖬 🖉 🤹                             | x1 🧼 🧔 👊                                              |                    |                 |           | <i>_</i> 1            | 9°C Pred. nub | lado 🔨 🌾 🗐 🕻 | 14:58<br>(1)) 09/06/20 | n22 🗟                   |

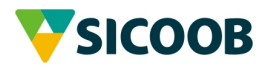

| Open Banking - Manual de Obtenção de Credenciais |             |
|--------------------------------------------------|-------------|
| Manual de Obtenção de Credenciais                | Data:5/7/22 |

- Após a geração da credencial ela estará disponível em "Meus Aplicativos", opção que você pode visualizar as informações e exemplos de endpoints para consumo. Veja o passo a passo:
  - a. Clique na credencial que deseja visualizar as informações:

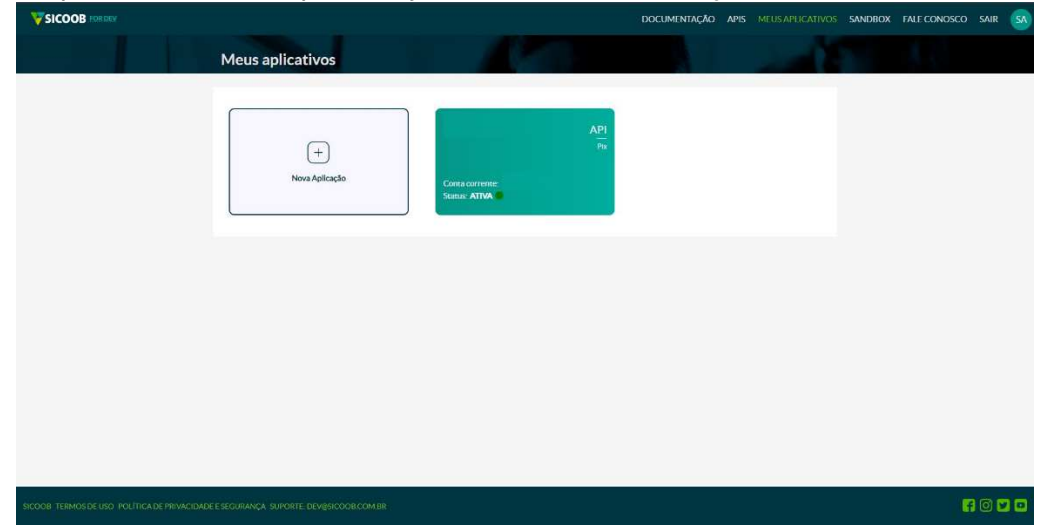

b. O Portal irá apresentar os dados relacionados a sua credencial e os endpoints para consumo, conforme abaixo:

| Credenciais                                                                                                    |                       |   |
|----------------------------------------------------------------------------------------------------|-----------------------|---|
| None that licition                                                                                                    | API                   |   |
|                                                                                                    | Pix                   |   |
| Dannich do velication                                                                                                    | M/mero disconte       |   |
| Discrição do apricativo                                                                                                    | Humero da conta       |   |
|                                                                                                    |                       |   |
|                                                                                                    | Clent ID              |   |
|                                                                                                    |                       |   |
|                                                                                                    | Parceiro              |   |
|                                                                                                    | *                     |   |
| Endpoints de produção                                                                                                    |                       |   |
| Geração do access token                                                                                                    |                       | * |
| URL                                                                                                    |                       |   |
| POST https://with.siccob.com.br/auth/realms/cooperado/protocol/openid-connect/token                                                                                                    |                       |   |
| Headers                                                                                                    |                       |   |
| Content-Type: application/wwww-form-unlencoded                                                                                                    |                       |   |
| Body                                                                                                    |                       |   |
| grant, type=client (ordionicials<br>client, (d=d*f2ac3e6 face=40c3.eb/7) clob(b9/3cdee02<br>scope=Lista de excepts: A 2Fis = Fix                                                                                                    |                       |   |
| Informar o certificado na requisição: é necessário informar a cadeia completa do certificado que foi utilizado para ger                                                                                                    | ção das credenciats.  |   |
| Charrada API Pix                                                                                                    |                       | * |
| 101                                                                                                    |                       |   |
| Método HTTP: https://apis.sicoob.com/br/cooperado/pik/api/v2/[[ENDPOINT]]                                                                                                    |                       |   |
| Ver todos os endocians.                                                                                                    |                       |   |
| Headers                                                                                                    |                       |   |
| Content-Type: application/ison                                                                                                    |                       |   |
| Authorization: Beerer [[ACCESS_TOKEN]]                                                                                                    |                       |   |
| CHERRING, OF RECEIPTION AND A CONTRACT OF A CONTRACT OF A |                       |   |
| Informar o certificado na requisição: é necessário informar a cadeia completa do certificado que foi utilizado para ger                                                                                                    | ição das credencials. |   |

Agora você conseguirá gerar suas credenciais e recuperá-la a qualquer momento. Para esclarecimento de dúvidas nos contate pelo endereço <u>dev@sicoob.com.br</u>.

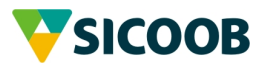

#### 5.2 Fluxo Authorization Code

Jornada do Cooperado:

Para esse fluxo, devem ser seguidos os passos abaixo:

- O cooperado deve manifestar o interesse de integração com o Open Banking Sicoob a partir de sua cooperativa. Nesse contato, é necessário que o cooperado já esteja com a posse das informações necessárias para solicitação de credenciais de acordo com o fluxo de autorização da API:
  - a. Número da Central
  - b. Número da Cooperativa
  - c. Número da Conta Corrente
  - d. Gerente no Sicoob
  - e. Informações sobre seu aplicativo/Website
  - f. Nome do Responsável
  - g. CNPJ da empresa
  - h. Razão Social da empresa
  - i. Nome Fantasia
  - j. Logradouro
  - k. Cidade do Cooperado
  - I. CEP
  - m. UF
  - n. Número de telefone celular válido e que receba SMS
  - o. E-mail válido
  - p. URL de Callback
- 2. Por meio da solicitação do cooperado, a cooperativa faz a solicitação internamente no Sicoob Central de Suporte do CCS conforme a API desejada pelo cooperado.
- 3. O Sicoob analisa e faz a geração das credenciais.
- 4. O Sicoob envia para o e-mail do cooperado e para o telefone celular do cooperado o acesso às credenciais.

**Atenção**: Somente o cooperado pode solicitar as credenciais de produção. Se você for um desenvolvedor prestador de serviço, solicite ao cooperado responsável que entre em contato com o Sicoob.

# 6 REFERÊNCIAS

- 1. https://tools.ietf.org/html/rfc6749
- 2. https://tools.ietf.org/html/rfc8705

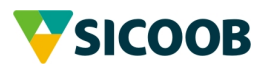

Data:5/7/22

| Open Banking - Manual de Obtenção de Credenciais |             |
|--------------------------------------------------|-------------|
| Manual de Obtenção de Credenciais                | Data:5/7/22 |

#### ANEXO I - Como extrair a chave pública (.PEM) do seu certificado

Como visto anteriormente o processo de uso da API Pix exige certificado digital emitido por uma entidade certificadora ICP Brasil.

No momento da emissão do certificado o emissor entrega um <u>par de chaves que não podem</u> ser compartilhados em nenhuma hipótese com ninguém.

Será necessária a extração da chave pública deste certificado para que possa ser vinculado na geração da credencial. Em hipótese alguma a sua chave privada deve ser compartilhada ou enviada ao Sicoob.

Este tutorial visa orientar e disponibiliza sugestões de endereços para realizar o download dos arquivos, não sendo obrigatório seguir este modelo ou se utilizar unicamente deste cenário para exportação do certificado digital (chave pública).

1. Realizar o download dos seguintes arquivos "openssl" através do endereço <u>http://gnuwin32.sourceforge.net/packages/openssl.htm</u>:

| Description                      | Download | Size    | Last change     | Md5sum                           |
|----------------------------------|----------|---------|-----------------|----------------------------------|
| Complete package, except sources | Setup    | 4658384 | 4 December 2008 | 9d9e1c90bb4976a554f604e9e69ac0a0 |
| Sources                          | Setup    | 5348830 | 4 December 2008 | d53a2219527bace9be1702b16cc4b64a |

2. Executar a instalação dos dois pacotes conforme item 1.

Download

| Select Destination Location                            |                        |               |        | 22 |
|--------------------------------------------------------|------------------------|---------------|--------|----|
| Where should Open SSL be installed ?                   |                        |               |        | 33 |
| Setup will install OpenSSL into the following          | f <mark>olde</mark> r. |               |        |    |
| To continue, click Next. If you would like to select a | different fo           | lder, click B | rowse. |    |
| C:\Program Files (x86)\GnuWin32                        |                        |               | Browse | L. |
|                                                        |                        |               |        |    |
| At least 0.7 MB of free diek en son is required        |                        |               |        |    |
| At least 0,7 MB of free disk space is required.        |                        |               |        |    |

3. Abrir o Prompt de comando do Windows. Para isso basta digitar "cmd" na barra de pesquisa:

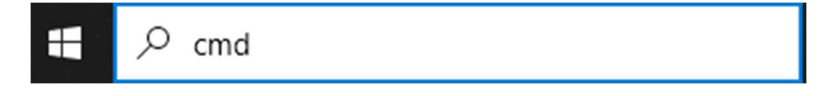

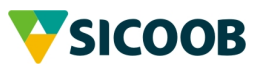

| Open Banking - Manual de Obtenção de Credenciais |             |
|--------------------------------------------------|-------------|
| Manual de Obtenção de Credenciais                | Data:5/7/22 |

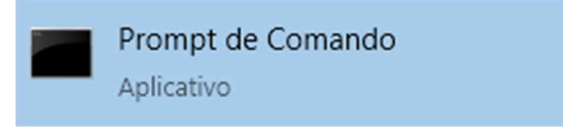

- 4. Dentro do CMD digitar as seguintes linhas de comando:
  - i. C:\>cd "Program Files (x86)\GnuWin32\bin" --> aqui deverá ser informado o diretório de instalação dos arquivos mencionados no item 1.

C:\>cd "Program Files (x86)\GnuWin32\bin"

- ii. openssl.exe x509 -in "caminho\do\certificado\certificatename.cer" -outform PEM -out "caminho\do\certificado\certificatename.pem".
- iii. Em alguns casos, o comando adicional é necessário, executar: openssl.exe x509 -in "caminho\do\certificado\certificatename.cer" -out " caminho\do\certificado\certificatename.pem "

C:\Program Files (x86)\GnuWin32\bin>openssl.exe x509 -in "C:\Certificados\mtls-teste.sicoob.com.br.cer" -out "C:\Certificados\mtls-teste.sicoob.com.br.pem"

5. O certificado foi exportado com êxito e pode ser recuperado no caminho escolhido no passo 4. Esse arquivo deve ser validadona geração das credenciais.

| Nome                         | Data de modificação | Тіро               | Tamanho |
|------------------------------|---------------------|--------------------|---------|
| 🗋 certificados (1).rar       | 10/03/2021 18:09    | Arquivo RAR        | 2 KB    |
| mtls-teste.sicoob.com.br.cer | 23/11/2020 12:59    | Certificado de Seg | 3 KB    |
| mtls-teste.sicoob.com.br.pem | 10/03/2021 18:24    | Arquivo PEM        | 3 KB    |

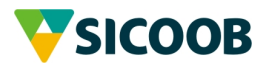